## Comment bloquer les messages indésirables ou la publicité (spam) dans Outlook Express ?

Un problème de publicité (spam), des personnes qui vous envoient régulièrement des virus.... Une des solutions est de bloquer leurs messages. Il y a deux méthode pour le faire, la méthode directe et la méthode par saisie.

<u>La méthode directe</u> : sélectionner dans Outlook Express le message à bloquer et à supprimer.

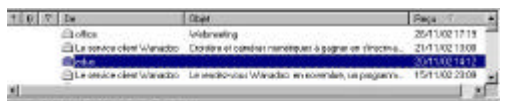

Puis dans le menu, cliquer sur « **Message** » puis sur « **Bloquer l'expéditeur...** »

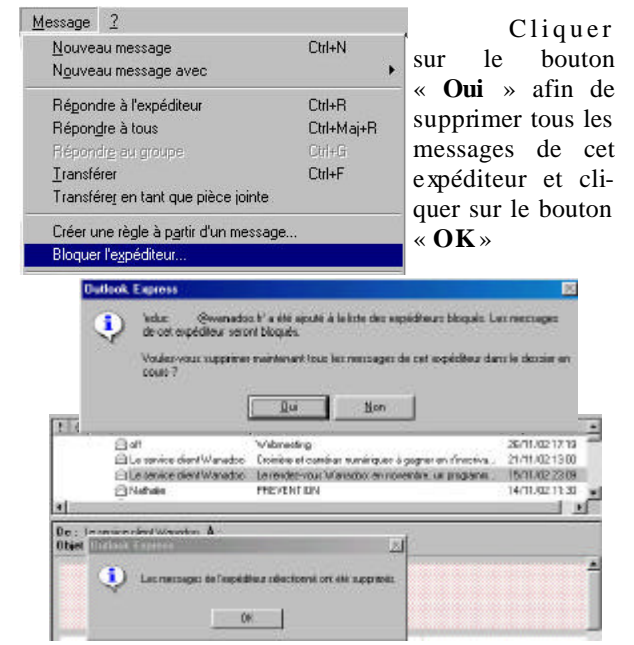

<u>La méthode par saisie</u>: Dans le menu, cliquer sur « **Outils** » puis sur « **Règles de message** » et enfin « **Liste des expéditeurs bloqués...** ».

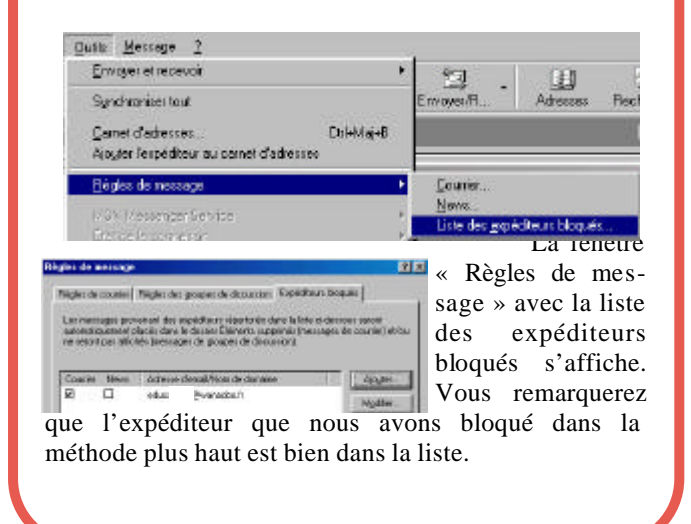

Pour saisir une autre adresse d'un autre expéditeur, il suffit de cliquer sur le bouton « **Ajouter** ».

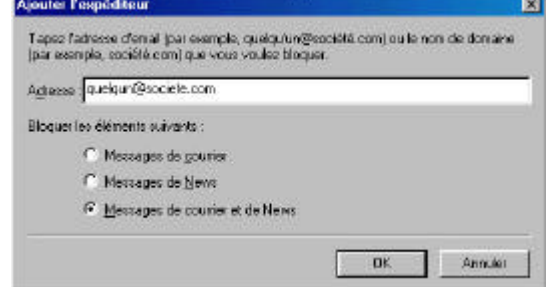

Taper l'adresse dans la zone de saisie puis cocher la case « **Messages de courrier et de News** », par défaut, seule l'option « messages de courrier » est cochée.

On obtient ici ceci :

Puis terminer par cliquer sur le bouton « **OK** ».

| Ngtu av               | course                  | Flight des grapes de distances Experiter.                                                                                           | in biogeld                             |
|-----------------------|-------------------------|----------------------------------------------------------------------------------------------------|----------------------------------------|
| Las sass              | ages pito<br>Guernevi p | ensur des appletiener (pertuite chro hilter)<br>ente des la des Bénerie appleties inter-<br>de internet des promises de des transfi | s-declara servit<br>leges de cousies e |
| Carlana               |                         | later bedler barren                                                                                                    | TT CORRE                               |
| Courier               | Bart                    | Advance demail Time de chemere                                                                                                    |                                        |
| Courses<br>F0         | Bent                    | Adata densiti anda densite<br>educ (Ferencico)                                                                                      | - Ajagan<br>Mada                       |
| Eourie<br>Eourie<br>E | Ben<br>D<br>2           | Adepte densitifian de desere<br>educ (Dearactio)<br>delga Audeie toe                                                                | - Airyne<br>Mydda                      |

Il est toutefois possible de modifier le blocage partiel ou total de l'expéditeur bloqué.

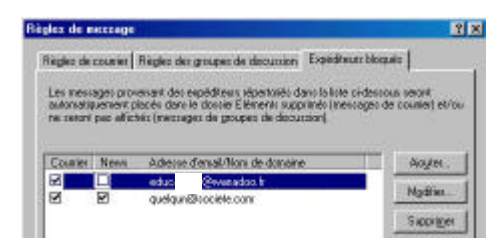

Toujours dans ce menu, sélectionner l'expéditeur à modifier ou à supprimer de la liste en cliquant sur le bouton « **Modifier** » ou « **Supprimer** ».

|           | PERSONAL PROPERTY AND INC.                                                                                      |                  |
|-----------|----------------------------------------------------------------------------------------------------|------------------|
| Blooker k | o élémento suevanto :                                                                                           |                  |
|           | Messages de gourier                                                                                             |                  |
|           | C Messages de <u>N</u> evos                                                                                     |                  |
|           | Messages de courier et de Nevve                                                                                 |                  |
|           |                                                                                                    |                  |
|           | 0                                                                                                    | K. Annulin       |
|           |                                                                                                    |                  |
| unier Ne  | ws Adresse d'email/Nom de domaine                                                                               | Ajo <u>u</u> ter |
|           | educ @wanadoo.tr                                                                                                | Modifier         |
| 2         | quelqun@societe.com                                                                                             |                  |
| AUCON EX  |                                                                                                    | <u>A</u>         |
|           |                                                                                                    |                  |
| •         | the second second second second second second second second second second second second second second second se |                  |

Le Poké-édu n°41 • 02 décembre 2002